0- USE "CrystalDiskInfo **Portable**" **TO MONITOR THE TEMPERATURE AND S.M.A.R.T. STATUS OF YOUR M.2 SSDs** by Francis Chao fchao2@yahoo.com

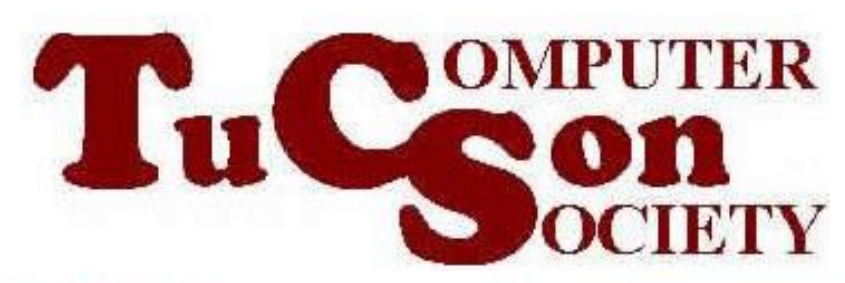

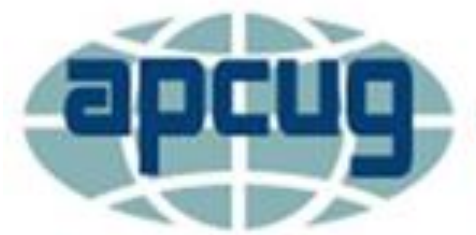

An International Association of Technology & Computer User Groups

# Web location for this presentation:

## http://aztcs.apcug.org Click on "Meeting Notes"

#### SUMMARY

 M.2 SSDs have a tendency to overheat, more than any order storage devices in computers. You can use the free "CrystalDiskInfo Portable" to monitor the temperature and S.M.A.R.T.

#### STEP 1:

- Use a Web browser to go to
- <u>https://portableapps.com/apps/utiliti</u> <u>es/crystaldiskinfo\_portable</u>

#### STEP 2:

• Go to your "Downloads" folder

#### STEP 3:

 Use the LEFT mouse button to double-click on CrystalDiskInfoPoortable\*\*\*.exe file

#### STEP 4:

7

 Click on "Okay" to select the English language

#### STEP 5:

 Use the LEFT mouse button to click on the Next button:

#### STEP 5:

 Use the LEFT mouse button to click on the Install button:

#### STEP 6:

 Use the LEFT mouse button to click on the Finish button:

#### STEP 7:

 Use "File Explorer" to go to the "Downloads" folder:

#### STEP 8:

 Double-click on the "Downloads" folder:

#### STEP 9:

 Double-click on the "CrystalDiskInfoPortable" folder:

#### STEP 10:

 Double-click on the CrystalDiskInfoPortable.exe:

#### STEP 11:

 Use the LEFT mouse button to click on the drive that you wish to monitor

### STEP 12:

 To update the temperature reading for the drive that you are monitoring, click on "Function". Then click on "Refresh":

### M.2 NVME SSD ADVICE

 Active fan cooled enclosures reduce the temperature of M.2 SSDs during heavy continued use as shown at <u>https://www.amazon.com/dp/B0BHYZ</u> <u>FVKX?ref=ppx\_yo2ov\_dt\_b\_product\_ details&th=1</u>

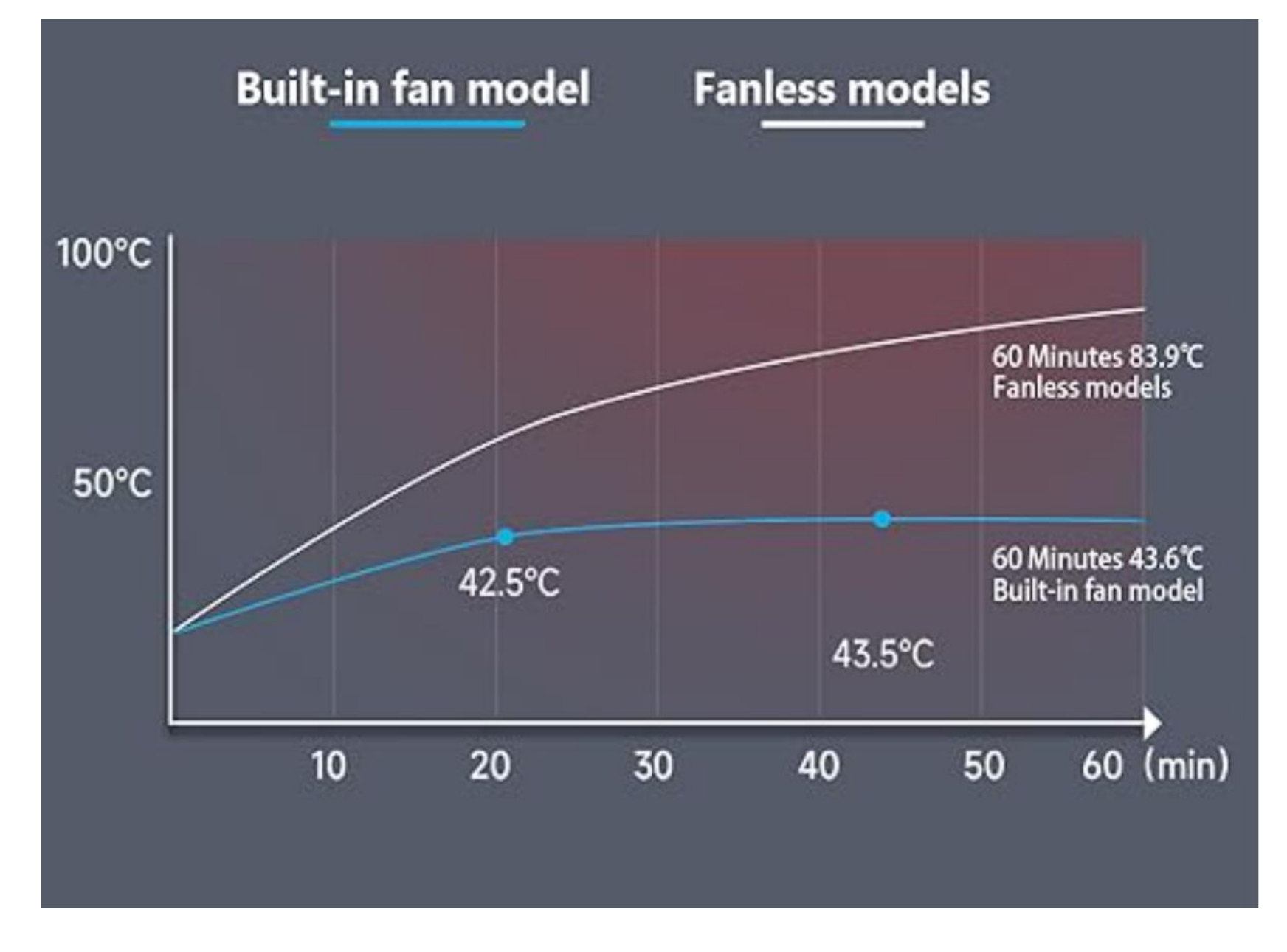

#### USING "CRYSTALDISKINFO PORTABLE"

Ν

•

####